### Homepage

Select a category or search to find a specific product.

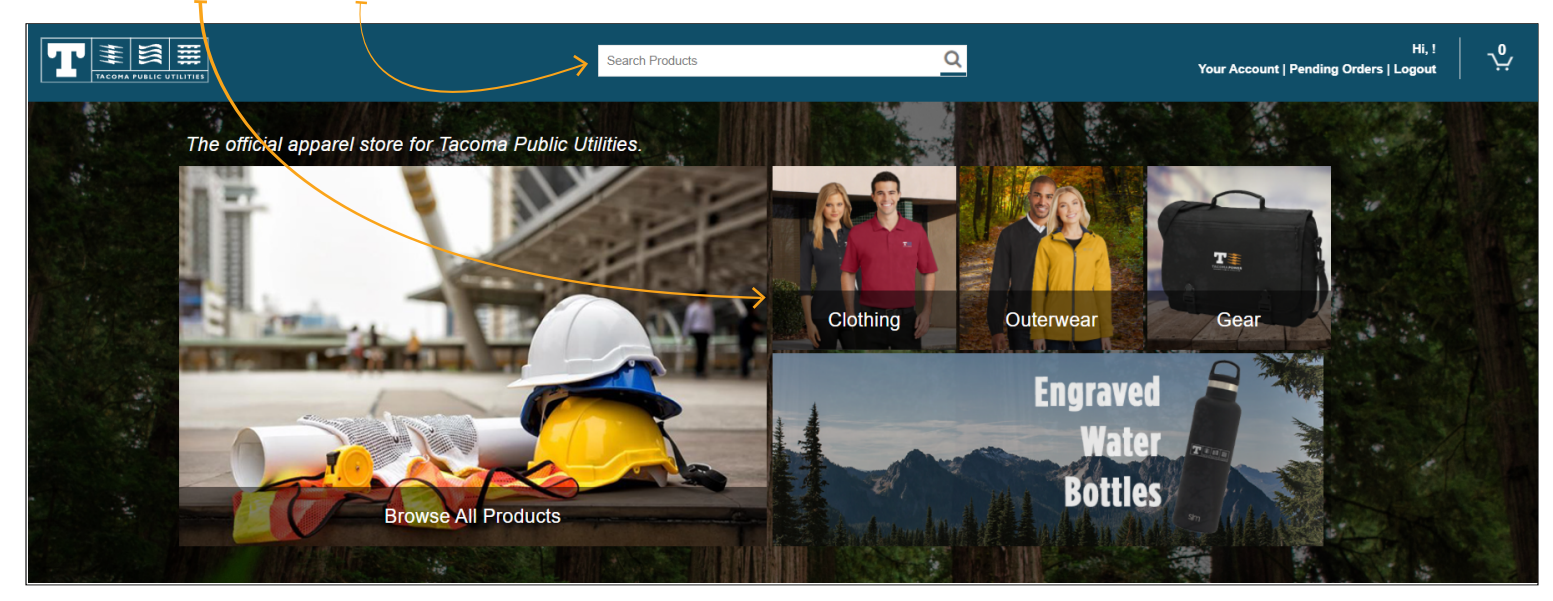

# Product List

Use the left-hand navigation to filter the types of products you are looking for. Once you find a product you like, click the Buy Now button to customize it.

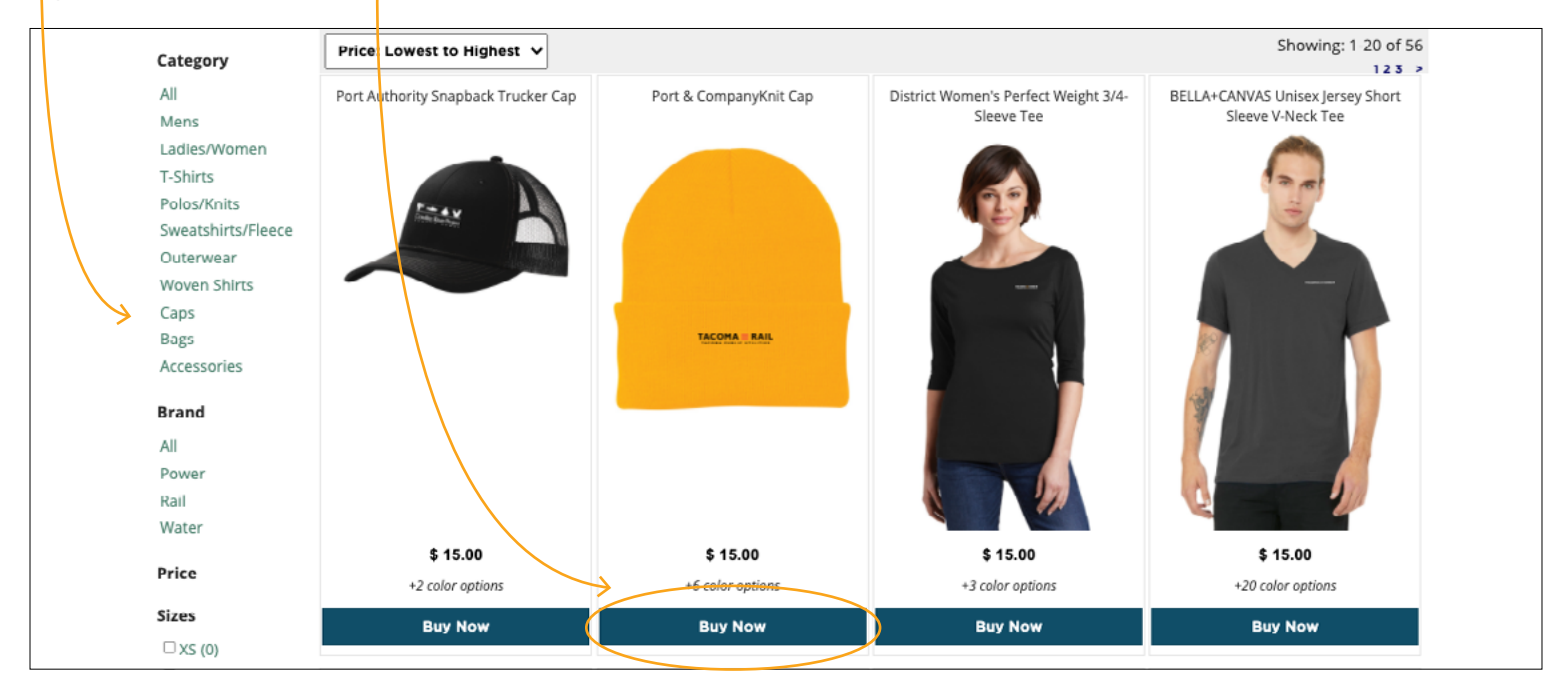

### Product Customization

Use the customization form to view different color and design options available for your chosen product.

Click on the color or design to view the larger product preview. When you decide on a color and design, use the Size dropdown to select which size you would like to receive. Finally select your quantity and click the Add to Cart button.

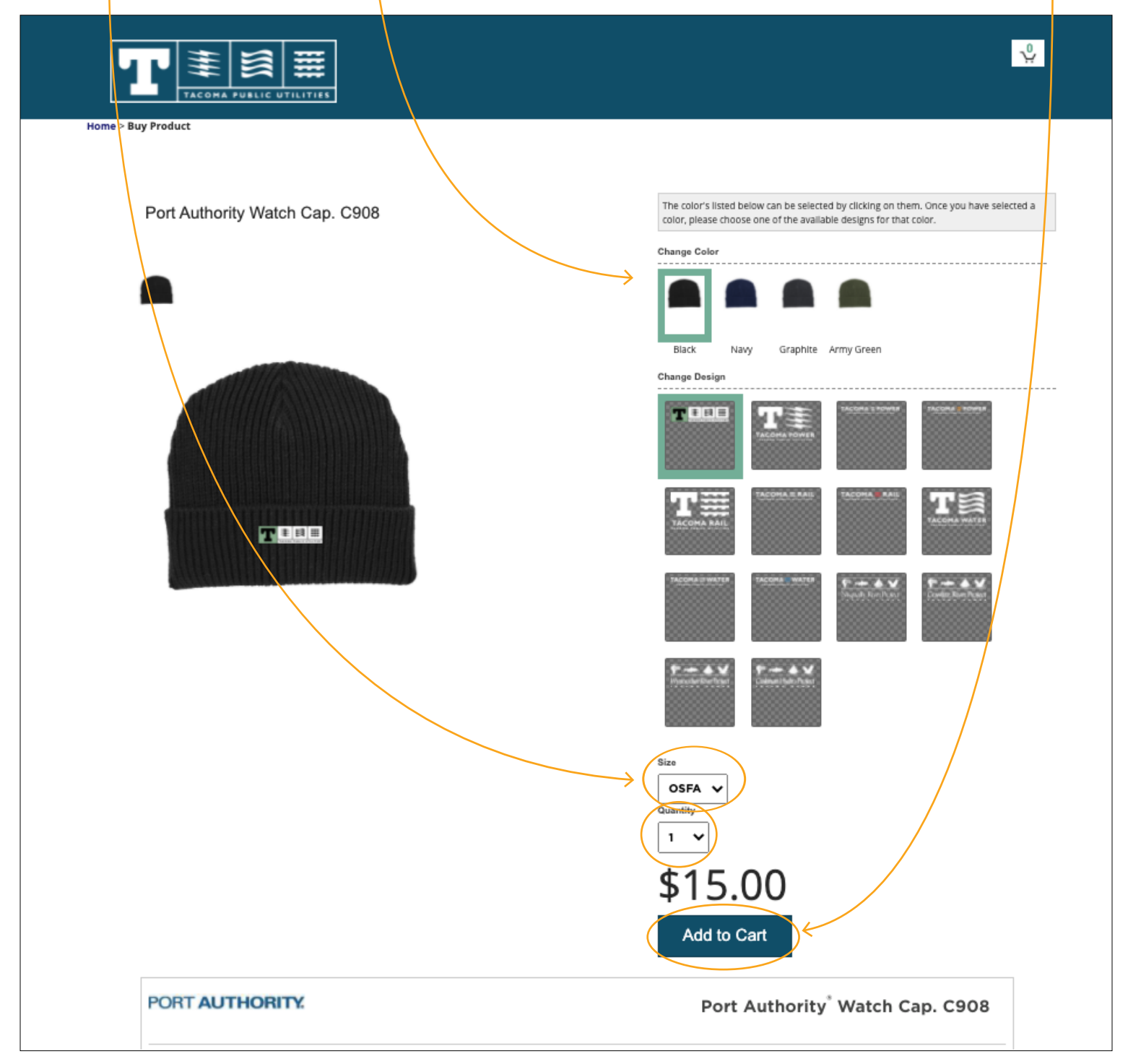

# TACOMA PUBLIC UTILITIES / GEAR SITE USER GUIDE / MYTPU.GEARNW.COM

#### Shopping Cart

If you would like to add more products to your purchase, click the Return to Shopping Button.

If you would like to clear your order, click Cancel Order.

To continue the purchasing process, click the Checkout button.

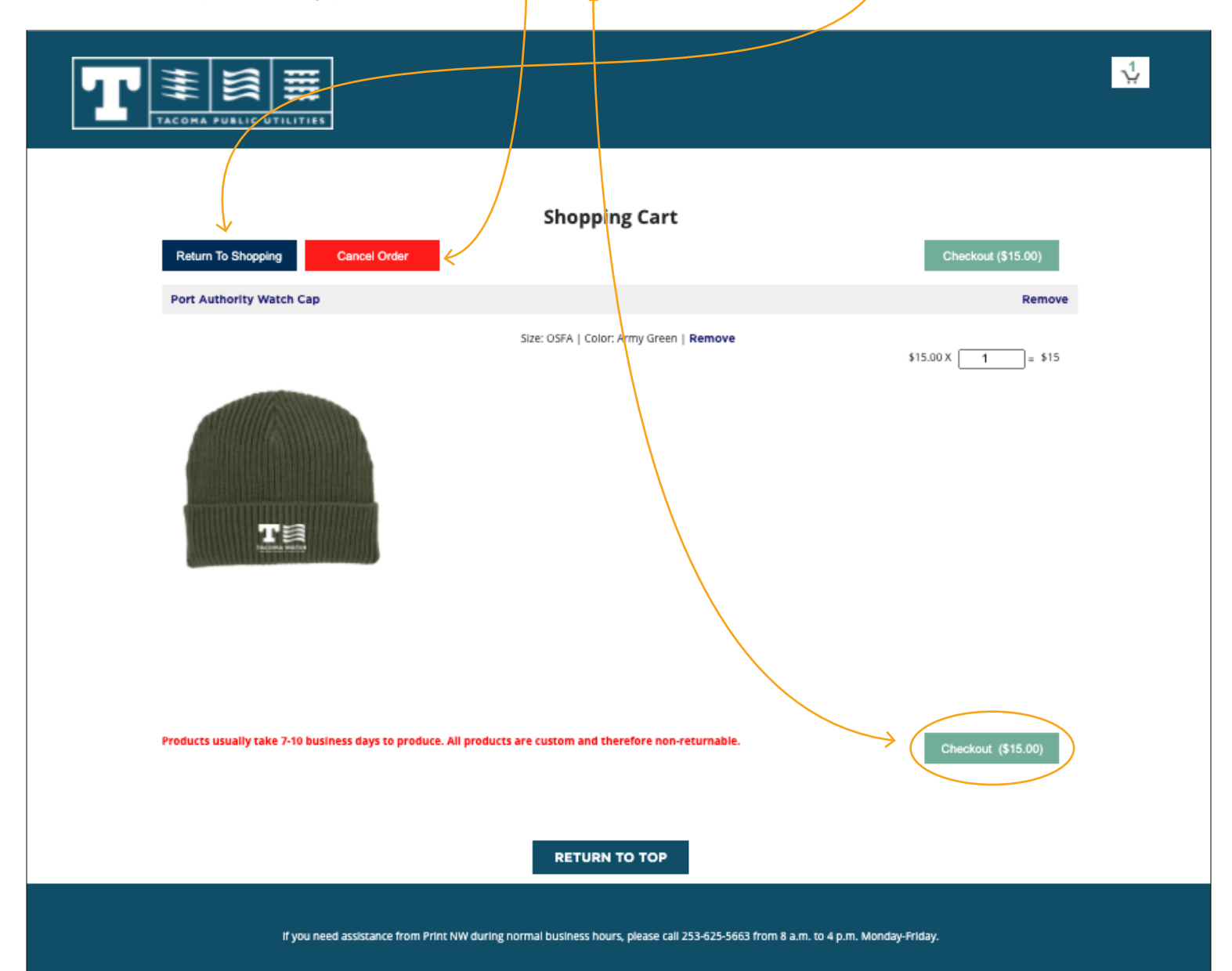

## Checkout Process - Step 1

If you have a coupon code, enter it into the field and click Submit Coupon Code.

Fill out your full name (first/last), email, and phone number. We will use this information to contact you with any issues or questions about your order.

Finally, add the Shipping Address we should send your product to and click the Continue button.

| Answer the questions below to complete your checkour |
|------------------------------------------------------|
| Enter your coupon code below                         |
| Coupon Code                                          |
| Submit Coupon Code                                   |
|                                                      |
| What is your full name?                              |
|                                                      |
|                                                      |
| what is your email address?                          |
|                                                      |
| What is your phone number?                           |
|                                                      |
|                                                      |
| Where should we ship your products?                  |
| ship to Address                                      |
| Street Address                                       |
| City State Zip Code                                  |
|                                                      |
|                                                      |
|                                                      |
| Continue                                             |
|                                                      |
|                                                      |

## Checkout Process - Step 2

The final step in the checkout process is to validate your pricing, shipping, and tax. Then, enter your Payment Information and submit your payment.

After submission you will receive a confirmation email which has your order details and your receipt.

|              | Products:                            |                   |
|--------------|--------------------------------------|-------------------|
|              | OSFA:1                               | \$15.00           |
|              | Shipping To:                         |                   |
|              | 9914 32nd Ave S<br>Lakewood WA 98499 | FREE              |
|              |                                      | Subtotal: \$15.00 |
|              |                                      | 9.9% Tax: \$1.49  |
|              |                                      | Total: \$16.49    |
|              |                                      |                   |
|              |                                      |                   |
|              |                                      |                   |
|              |                                      |                   |
|              | Payment Information                  |                   |
|              | Credit or debit card                 |                   |
| (            | Card number                          | MM/YY CVC         |
|              |                                      |                   |
| $\mathbf{X}$ | Submit Payment                       |                   |

## Order Confirmation

After you place your order you will be taken to an order review page. You can come back to this page at any time to get an update on the status of your order.

Once your product is shipped, you will be emailed a ship tracking confirmation.

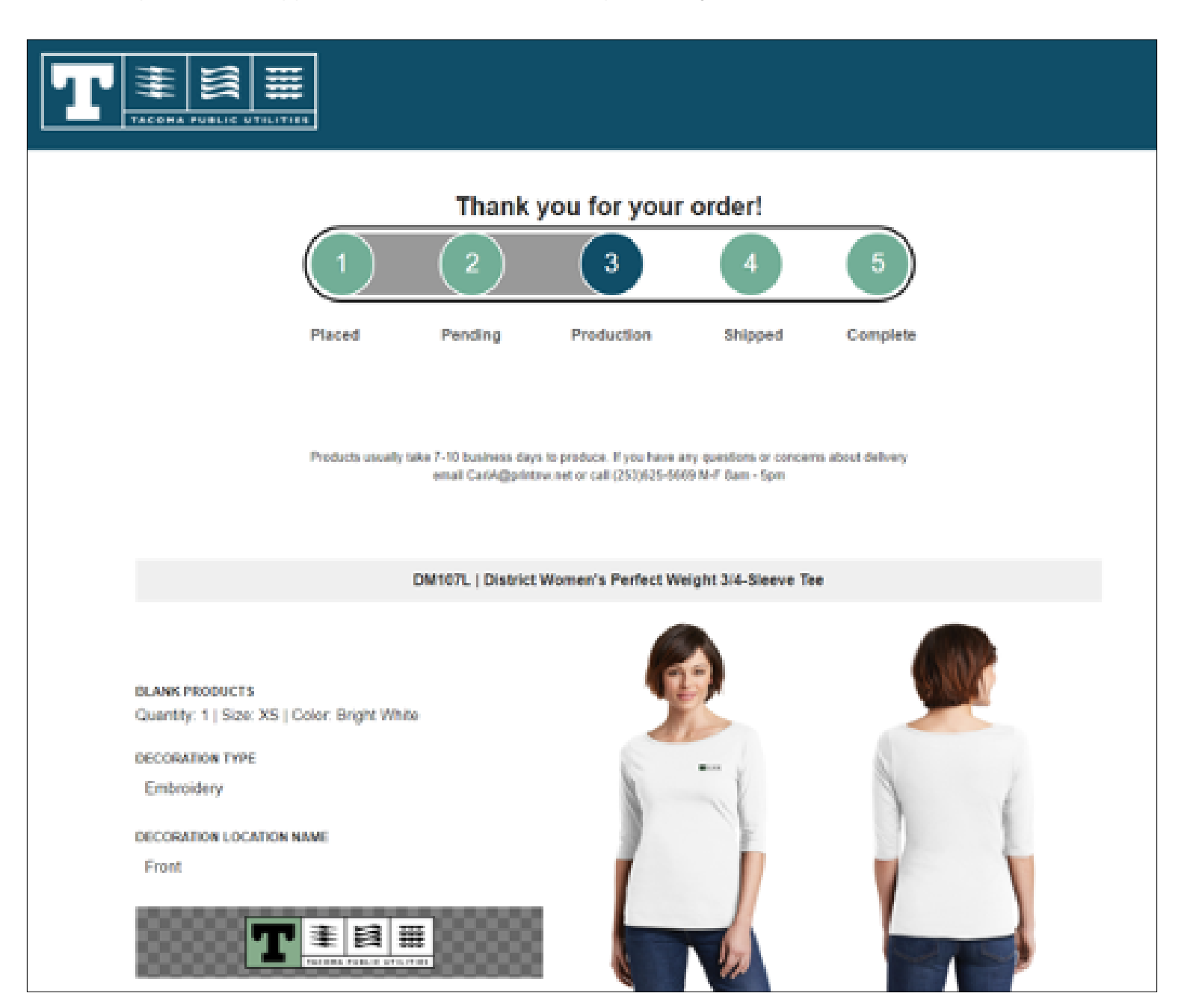

#### Managers Portal

To access the Manager's Portal, click the link available on the homepage.

Fill out the form with your details; the coupons will be emailed you with within two business days.

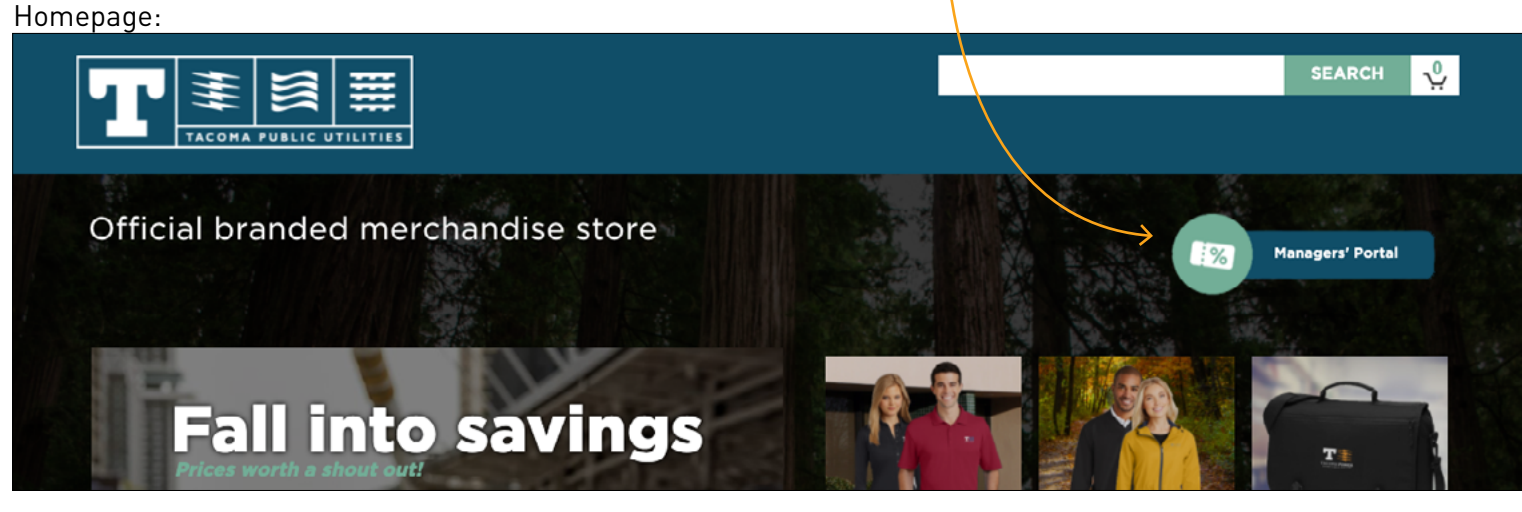

#### Portal:

#### Reward employees with discounts using this form

You can use a Cost Center # from your department to buy coupons. Fill out and submit the form below, and we'll email your coupons within two business days.

What type of coupon would you like to receive?

| 1 Free Item                      | v |
|----------------------------------|---|
| How many coupons do you need?    |   |
| Number of Coupons                |   |
| What is your full name?          |   |
| Full Name                        |   |
| What is your work email address? |   |
| Email                            |   |
| What is your phone number?       |   |
| Phone Number                     |   |

| Number                  |                   |      |  |
|-------------------------|-------------------|------|--|
| Department              |                   |      |  |
| Name of your department |                   |      |  |
| Name of supervisor aut  | orizing your purc | hase |  |

If you have questions, please contact Sonja Bert.

Submit Your Coupon Request